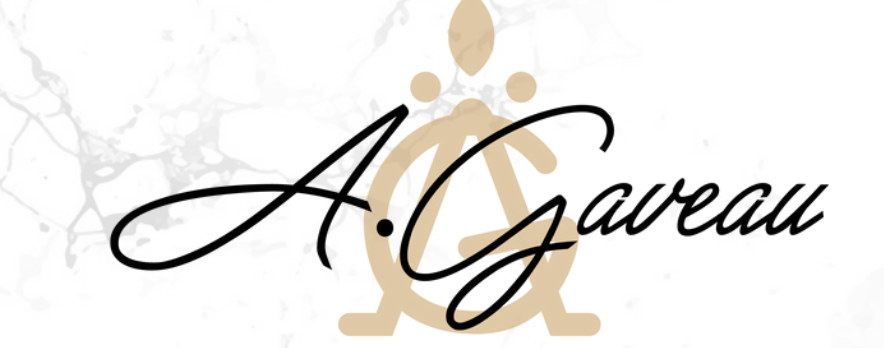

### COMMENT LIER VOTRE MAIL

# HOSTINGER X GMAIL

TUTORIEL

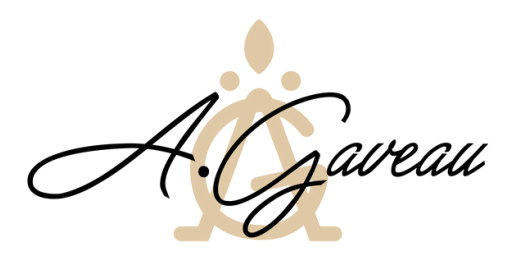

### COMMENT UTILISER VOTRE MAIL PROFESSIONNEL?

Soit vous utilisez votre webmail Hostinger comme boite mail a part entière.
 cette solution vous permet de bien séparer vos boites mails. Dans ce cas là, rendez-vous sur l'adresse suivante :

<u>https://mail.hostinger.com/</u> Identifiant : Mot de passe :

 Soit vous liez votre boite mail à votre gmail afin d'avoir une seule boite mail.
 Cette solution vous permets une simplicité de gestion. Dans ce cas là, veuillez suivre le tutoriel suivant afin de lier votre webmail Hostinger et votre Gmail

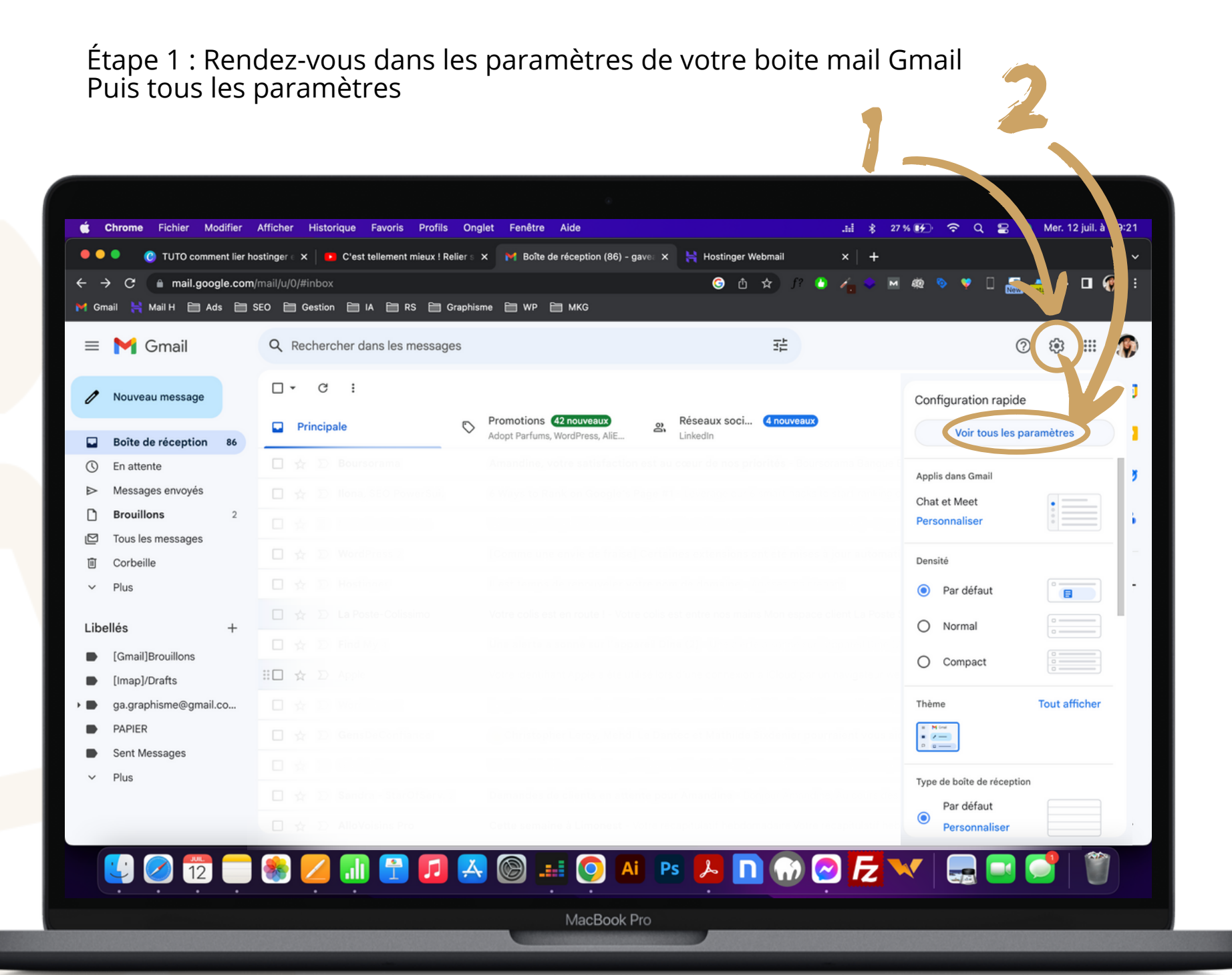

#### Étape 2 : Rendez-vous dans les paramètres de votre boite les comptes et importations Puis dans la rubrique consulter d'autres comptes de messagerie

Paramètres Er \* Général Libellés Boîte de réception (Comptes et importation) Filtres et adresses bloquées Transfert et POP/IMAP Modules complémentaires Chat et Meet Paramètres avancés Hors connexion Thèmes Modifier les paramètres du Modifier le mot de passe Modifier les options de récupération du mot de passe compte : Autres paramètres de votre compte Google Vous utilisez Gmail pour le Les entreprises qui s'inscrivent à Google Workspace obtiennent une messagerie votrenom@example.com, davantage d'espace de travail? stockage ainsi que des outils d'administration. En savoir plus Importation du courrier et des Importer à partir de vos comptes de messagerie Web Yahoo!, Hotmail, AOL, etc., ou POP3. contacts : Importer le courrier et les contacts En savoir plus utiliser par défaut modifier les informations Envoyer des e-mails en tant que : Amandine Gaveau < veau.am@gmail.com> (Utilisez Gmail pour envoyer des messages gave. ..fr> A.Gaveau <cont par défaut modifier les informations supprimer avec vos autres adresses e-mail) Les e-mails sont envoyés par : sn p.hostinger.com En savoir plus Connexion SSL sécurisée sur le por 465 Ajouter une autre adresse e-mail En réponse à un message : Répondre avec l'adresse à laquelle message a été envoyé Toujours répondre à partir de l'adre se par défaut (actuellement contact@a-gaveau.fr) (Remargue : Vous pouvez modifier l'adresse sque vous répondez au message. En savoir plus) Consulter d'autres comptes de modifier les informations supprimer contact@a-gaveau.fr (POP3) messagerie : Dernière vérification : il v a 40 minutes, Afficher l'historique Co En savoir plus votre messagerie maintenant Ajouter un compte de messagerie MacBook Pro

## Étape 3 : Ajoutez votre nouvelle adresse email professionnelle

| mail.google.com/mail/u/0/?ul=2&ik=84de1c580e&jsver=0-oTS3dQuU4.fres5&cbl=g                                                    |    |
|----------------------------------------------------------------------------------------------------|----|
| Ajouter un compte de messagerie                                                                                               |    |
| Saisissez l'adresse e-mail que vous souhaitez ajouter.                                                                        |    |
| Adresse e-mail : hello@a-gaveau.fr<br>Annuler Suivant »                                                                       |    |
| ● ● Gmail – Ajouter un compte de messagerie<br>■ mail.google.com/mail/u/0/?ui=2&ik=84de1c580e&jsver=0-oTS3dQuU4.fres5&cbl=gma | il |
| vjouter un compte de messagerie                                                                                               |    |
| Vous pouvez soit importer les e-mails de hello@a-gaveau.fr dans votre boîte de réception Gmail, soit                          |    |

Gmail – Ajouter un compte de messagerie

Cochez la case importer les emails de mon autre compte POP3

Associer le compte via Gmailify

Gmailify n'est pas disponible avec ce fournisseur.

Importer les e-mails de mon autre compte (POP3)

| Annuler | « Retour | Suivant » |
|---------|----------|-----------|
|---------|----------|-----------|

gérer les e-mails adressés à celles-ci dans votre boîte de réception Gmail. En savoir plus sur Gmailify

Étape 4 : Entrez les informations fournis lors de la livraison de votre site (voir feuille d'accès)

Nom d'utilisateur : remettez votre email Hostinger Mot de passe : mot de passe de la messagerie Hostinger Serveur POP : ajouter pop.hostinger.com Port : 995

N'oubliez pas de cocher "vous devez toujours utiliser une connexion SSL.

| •••                                                                           | Gmail – Ajouter un compte de messagerie                                                                       |  |  |  |  |  |
|-------------------------------------------------------------------------------|----------------------------------------------------------------------------------------------------|--|--|--|--|--|
| 🗎 mail.google.com                                                             | /mail/u/0/?ui=2&ik=84de1c580e&jsver=0-oTS3dQuU4.fres5&cbl=g 🗣                                                 |  |  |  |  |  |
| Ajouter un compte de messagerie                                               |                                                                                                    |  |  |  |  |  |
| Saisissez les paramètres de messagerie pour hello@a-gaveau.fr. En savoir plus |                                                                                                    |  |  |  |  |  |
| Adresse e-mail : hello@a-gaveau.fr                                            |                                                                                                    |  |  |  |  |  |
| Nom d'utilisateur :                                                           | hello@a-gaveau.fr                                                                                             |  |  |  |  |  |
| Mot de passe :                                                                |                                                                                                    |  |  |  |  |  |
| Serveur POP :                                                                 | pop.hostinger.com Port : 995 V                                                                                |  |  |  |  |  |
|                                                                               | Conserver une copie du message récupéré sur le serveur En savoir plus                                         |  |  |  |  |  |
|                                                                               | Vous devez toujours utiliser une connexion sécurisée (SSL) lorsque vous récupérez vos e-mails. En savoir plus |  |  |  |  |  |
|                                                                               | Ajouter un libellé aux messages entrants :<br>hello@a-gaveau.fr                                               |  |  |  |  |  |
|                                                                               | Archiver les messages entrants (sans passer par la boîte de réception)                                        |  |  |  |  |  |
|                                                                               | Annuler Retour Ajouter un compte »                                                                            |  |  |  |  |  |

Vous pouvez désormais recevoir vos mails professionnels sur votre Gmail !

Ce n'est pas fini, nous allons configurer l'envoie des mails aussi. Voir la suite du tutoriel...

Étape 1 : Avec la même fenêtre nous allons configurer l'envoie des mails directement via Gmail.

On coche la case afin d'accepter l'envoie depuis cette boite mail

| Vous nous                                                                            | ez désormais récupérer les messages de ce compte                                                                                                    |
|--------------------------------------------------------------------------------------|----------------------------------------------------------------------------------------------------|
| Souhaitez                                                                            | vous également envoyer des e-mails depuis l'adresse hello@a-gaveau.fr ?                                                                                                    |
| 🔵 Oui, j'a                                                                           | aimerais envoyer des e-mails depuis l'adresse hello@a-gaveau.fr.                                                                                                    |
| O Non (V                                                                             | ous pourrez effectuer cette modification plus tard.)                                                                                                    |
|                                                                                      |                                                                                                    |
|                                                                                      | Suivant »                                                                                                    |
|                                                                                      |                                                                                                    |
|                                                                                      |                                                                                                    |
|                                                                                      |                                                                                                    |
|                                                                                      |                                                                                                    |
|                                                                                      |                                                                                                    |
|                                                                                      |                                                                                                    |
|                                                                                      |                                                                                                    |
|                                                                                      |                                                                                                    |
|                                                                                      |                                                                                                    |
|                                                                                      |                                                                                                    |
|                                                                                      |                                                                                                    |
|                                                                                      |                                                                                                    |
|                                                                                      |                                                                                                    |
|                                                                                      |                                                                                                    |
|                                                                                      | Gmail - Aiouter une autre adresse e-mail que vous possédez                                                                                                    |
| • • •                                                                                | Gmail - Ajouter une autre adresse e-mail que vous possédez                                                                                                    |
| ● ● ●<br>● mail.go                                                                   | Gmail - Ajouter une autre adresse e-mail que vous possédez<br>ogle.com/mail/u/0/?ui=2&ik=84de1c580e&jsver=0-oTS3dQuU4.fres5&                                                                                                    |
| ● ● ●<br>● mail.go<br>Ajouter ur                                                     | Gmail - Ajouter une autre adresse e-mail que vous possédez<br>ogle.com/mail/u/0/?ui=2&ik=84de1c580e&jsver=0-oTS3dQuU4.fres5&<br>ne autre adresse e-mail que vous possédez                                                                                                    |
| <ul> <li>mail.go</li> <li>Ajouter ur</li> <li>Saisissez<br/>(votre nom et</li> </ul> | Gmail - Ajouter une autre adresse e-mail que vous possédez<br>ogle.com/mail/u/0/?ui=2&ik=84de1c580e&jsver=0-oTS3dQuU4.fres5&<br>ne autre adresse e-mail que vous possédez<br>les informations relatives à votre autre adresse e-mail.<br>votre adresse e-mail apoaritiont sur l'e-mail envov6.)                                                                                                    |
| <ul> <li>mail.go</li> <li>Ajouter ur</li> <li>Saisissez<br/>(votre nom et</li> </ul> | Gmail - Ajouter une autre adresse e-mail que vous possédez<br>ogle.com/mail/u/0/?ui=2&ik=84de1c580e&jsver=0-oTS3dQuU4.fres5&<br>ne autre adresse e-mail que vous possédez<br>les informations relatives à votre autre adresse e-mail.<br>votre adresse e-mail apparaîtront sur l'e-mail envoyé.)                                                                                                    |
| <ul> <li>mail.go</li> <li>Ajouter ur</li> <li>Saisissez<br/>(votre nom et</li> </ul> | Gmail - Ajouter une autre adresse e-mail que vous possédez<br>ogle.com/mail/u/0/?ui=2&ik=84de1c580e&jsver=0-oTS3dQuU4.fres5&<br>ne autre adresse e-mail que vous possédez<br>les informations relatives à votre autre adresse e-mail.<br>votre adresse e-mail apparaîtront sur l'e-mail envoyé.)<br>Nom : Amandine Gaveau                                                                                                    |
| mail.go     Ajouter ur     Saisissez     (votre nom et     Adres                     | Gmail - Ajouter une autre adresse e-mail que vous possédez         ogle.com/mail/u/0/?ui=2&ik=84de1c580e&jsver=0-oTS3dQuU4.fres5&         ne autre adresse e-mail que vous possédez         les informations relatives à votre autre adresse e-mail.         votre adresse e-mail apparaîtront sur l'e-mail envoyé.)         Nom :         Amandine Gaveau         se e-mail :         hello@a-gaveau.fr                                                                                                    |
| mail.go     Ajouter ur     Saisissez     (votre nom et     Adress                    | Gmail - Ajouter une autre adresse e-mail que vous possédez         ogle.com/mail/u/0/?ui=2&ik=84de1c580e&jsver=0-oTS3dQuU4.fres5&         ne autre adresse e-mail que vous possédez         les informations relatives à votre autre adresse e-mail.         votre adresse e-mail apparaîtront sur l'e-mail envoyé.)         Nom :         Amandine Gaveau         se e-mail :         lelo@a-gaveau.fr         Image: Traiter comme un alias En savoir plus                                                                                                    |
| mail.go     Ajouter ur     Saisissez     (votre nom et     Adres                     | Gmail - Ajouter une autre adresse e-mail que vous possédez<br>ogle.com/mail/u/0/?ui=2&ik=84de1c580e&jsver=0-oTS3dQuU4.fres5&<br>the autre adresse e-mail que vous possédez<br>les informations relatives à votre autre adresse e-mail.<br>votre adresse e-mail apparaîtront sur l'e-mail envoyé.)<br>Nom : Amandine Gaveau<br>se e-mail : hello@a-gaveau.fr<br>Traiter comme un alias En savoir plus<br>Indiquer une autre adresse de réponse (facultatif)                                                                                                    |
| mail.go     Ajouter ur     Saisissez     (votre nom et     Adres                     | Gmail - Ajouter une autre adresse e-mail que vous possédez         ogle.com/mail/u/0/?ui=2&ik=84de1c580e&jsver=0-oTS3dQuU4.fres5&         ne autre adresse e-mail que vous possédez         les informations relatives à votre autre adresse e-mail.         votre adresse e-mail apparaîtront sur l'e-mail envoyé.)         Nom :         Amandine Gaveau         se e-mail :         les informations relatives à votre autre adresse e-mail.         votre adresse e-mail apparaîtront sur l'e-mail envoyé.)         Nom :         Amandine Gaveau         se e-mail :         lello@a-gaveau.fr         Indiquer une autre adresse de réponse (facultatif) |
| mail.go  Ajouter ur  Saisissez  (votre nom et                                        | Gmail - Ajouter une autre adresse e-mail que vous possédez         ogle.com/mail/u/0/?ui=2&ik=84de1c580e&jsver=0-oTS3dQuU4.fres5&         ne autre adresse e-mail que vous possédez         les informations relatives à votre autre adresse e-mail.         votre adresse e-mail apparaîtront sur l'e-mail envoyé.)         Nom :         Amandine Gaveau         se e-mail :         lelo@a-gaveau.fr         Traiter comme un alias <u>En savoir plus</u> Indiquer une autre adresse de réponse (facultatif)         Annuler       Étape suivante »                                                                                                    |
| mail.go     Ajouter ur     Saisissez     (votre nom et     Adres                     | Gmail - Ajouter une autre adresse e-mail que vous possédez         ogle.com/mail/u/0/?ui=2&ik=84de1c580e&jsver=0-oTS3dQuU4.fres5&         ne autre adresse e-mail que vous possédez         les informations relatives à votre autre adresse e-mail.         votre adresse e-mail apparaîtront sur l'e-mail envoyé.)         Nom :         Amandine Gaveau         se e-mail : hello@a-gaveau.fr         Indiquer une autre adresse de réponse (facultatif)         Annuler       Étape suivante »                                                                                                    |
| mail.go     Ajouter ur     Saisissez     (votre nom et     Adres                     | Gmail - Ajouter une autre adresse e-mail que vous possédez         ogle.com/mail/u/0/?ui=2&ik=84de1c580e&jsver=0-oTS3dQuU4.fres5&         ne autre adresse e-mail que vous possédez         les informations relatives à votre autre adresse e-mail.         votre adresse e-mail apparaîtront sur l'e-mail envoyé.)         Nom :         Amandine Gaveau         se e-mail : hello@a-gaveau.fr         Indiquer une autre adresse de réponse (facultatif)         Annuler       Étape suivante »                                                                                                    |
| mail.go     Ajouter ur     Saisissez     (votre nom et     Adres                     | Gmail - Ajouter une autre adresse e-mail que vous possédez         ogle.com/mail/u/0/?ui=2&ik=84de1c580e&jsver=0-oTS3dQuU4.fres5&         ne autre adresse e-mail que vous possédez         les informations relatives à votre autre adresse e-mail.         votre adresse e-mail apparaîtront sur l'e-mail envoyé.)         Nom :         Amandine Gaveau         se e-mail : hello@a-gaveau.fr         Indiquer une autre adresse de réponse (facultatif)         Annuler       Étape suivante »                                                                                                    |
| mail.go     Ajouter ur     Saisissez     (votre nom et     Adres                     | Gmail - Ajouter une autre adresse e-mail que vous possédez         ogle.com/mail/u/0/?ui=2&ik=84de1c580e&jsver=0-oTS3dQuU4.fres5&         ne autre adresse e-mail que vous possédez         les informations relatives à votre autre adresse e-mail.         votre adresse e-mail apparaîtront sur l'e-mail envoyé.)         Nom :         Amandine Gaveau         se e-mail : hello@a-gaveau.fr         ✓ Traiter comme un alias En savoir plus<br>Indiquer une autre adresse de réponse (facultatif)         Annuler       Étape suivante »                                                                                                    |
| mail.go     Ajouter ur     Saisissez     (votre nom et     Adres                     | Gmail - Ajouter une autre adresse e-mail que vous possédez         ogle.com/mail/u/0/?ui=2&ik=84de1c580e&jsver=0-oTS3dQuU4.fres5&         ne autre adresse e-mail que vous possédez         les informations relatives à votre autre adresse e-mail.         votre adresse e-mail apparaîtront sur l'e-mail envoyé.)         Nom :         Amandine Gaveau         se e-mail : hello@a-gaveau.fr         ✓ Traiter comme un alias En savoir plus         Indiquer une autre adresse de réponse (facultatif)         Annuler       Étape suivante »                                                                                                    |
| mail.go     Ajouter ur     Saisissez     (votre nom et     Adres                     | Gmail - Ajouter une autre adresse e-mail que vous possédez         ogle.com/mail/u/0/?ui=2&ik=84de1c580e&jsver=0-oTS3dQuU4.fres5&         ne autre adresse e-mail que vous possédez         les informations relatives à votre autre adresse e-mail.         votre adresse e-mail apparaîtront sur l'e-mail envoyé.)         Nom :         Amandine Gaveau         se e-mail : hello@a-gaveau.fr         ✓ Traiter comme un alias En savoir plus         Indiquer une autre adresse de réponse (facultatif)         Annuler       Étape suivante »                                                                                                    |

Gmail – Ajouter un compte de messagerie

•

On choisi le nom qui va apparaitre en nom de contact

## Étape 2 : Entrez les informations fournis sur votre fiche d'accès

Serveur SMTP : ajouter smtp.hostinger.com Port : 465 Nom d'utilisateur : remettez votre email Hostinger Mot de passe : mot de passe de la messagerie Hostinger

Et on reste en connexion SSL

Gmail va vous envoyer un mail afin de valider les envoies. Ce code ou ce lien d'activation, vous allez le trouver sur votre boite mail hosintger. Pour vous connecter à cette boite mail utilisez les memes identifiants que nous nous sommes servis tout au long de ce tutoriel

https://mail.hostinger.com/

| mail.google.com/mail/u/0/?ui=2&ik=84de1c580e&jsver=0-oTS3dQuU4.fres5&cb                                           |  |  |  |  |  |  |
|----------------------------------------------------------------------------------------------------|--|--|--|--|--|--|
| Ajouter une autre adresse e-mail que vous possédez                                                                |  |  |  |  |  |  |
| Envoyer des messages via votre serveur SMTP                                                                       |  |  |  |  |  |  |
| Configurez vos messages pour qu'ils soient envoyés via les serveurs SMTP de a-gaveau.fr. <u>En savoir</u><br>plus |  |  |  |  |  |  |
| Serveur SMTP : smtp.hostinger.com Port : 465 ~                                                                    |  |  |  |  |  |  |
| Nom d'utilisateur : hello@a-gaveau.fr                                                                             |  |  |  |  |  |  |
| Mot de passe :                                                                                                    |  |  |  |  |  |  |
| Connexion sécurisée <u>SSL</u> (recommandée)                                                                      |  |  |  |  |  |  |
| Connexion sécurisée <u>TLS</u>                                                                                    |  |  |  |  |  |  |
| Appuler "Retour Ajouter un compte »                                                                               |  |  |  |  |  |  |
|                                                                                                    |  |  |  |  |  |  |
|                                                                                                    |  |  |  |  |  |  |
|                                                                                                    |  |  |  |  |  |  |
|                                                                                                    |  |  |  |  |  |  |
|                                                                                                    |  |  |  |  |  |  |
|                                                                                                    |  |  |  |  |  |  |
|                                                                                                    |  |  |  |  |  |  |
|                                                                                                    |  |  |  |  |  |  |
| mail.google.com/mail/u/0/?ui=2&iK=84de1c580e&isver=0-o153dQuiU4.fr.es5&cbi=d                                      |  |  |  |  |  |  |
|                                                                                                    |  |  |  |  |  |  |

Ajouter une autre adresse e-mail que vous possédez

Confirmer la validation et ajouter votre adresse e-mail

Félicitations, votre deuxième serveur a été localisé et vos identifiants ont été validés. Encore une petite étape !

Un e-mail contenant un code de confirmation a été envoyé à **hello@a-gaveau.fr**. [Renvoyer l'email] Pour ajouter votre adresse e-mail, procédez de l'une des manières suivantes :

Cliquez sur le lien fourni dans l'e-mail de confirmation.

| aisissez et validez l | e code de |
|-----------------------|-----------|
| onfirmation.          |           |
|                       | Valider   |

Fermer la fenêtre

οU

#### Choisissiez votre mode de vérification et entrez le dans la fenêtre Gmail

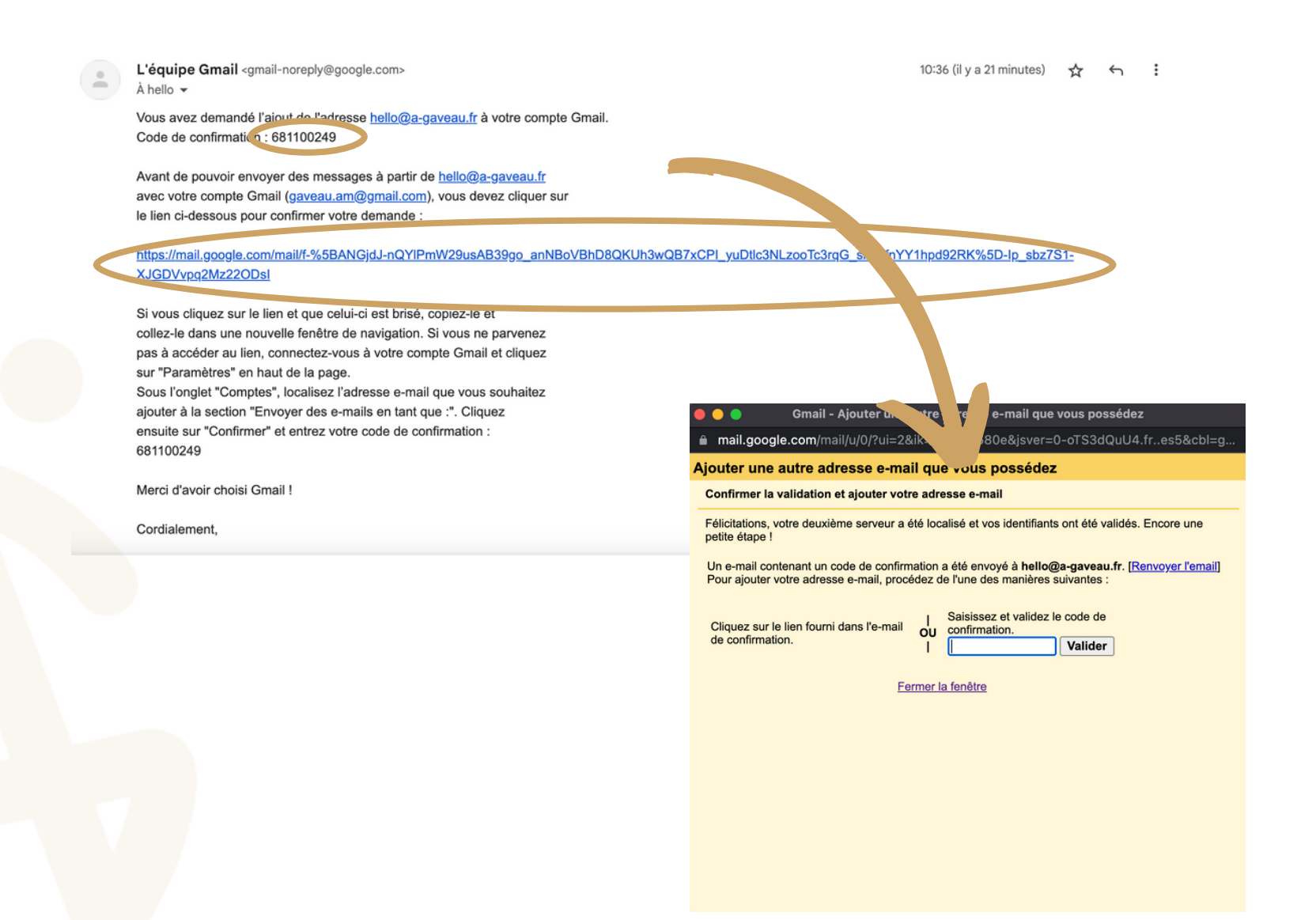

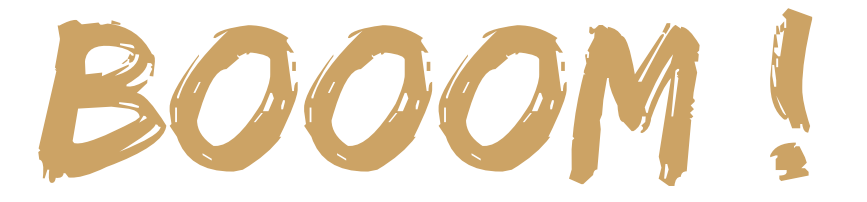

Vous pouvez désormais recevoir et envoyer des mails depuis votre boite mail Google.

Par sécurité, je vous recommande de faire un test d'envoie et de réponse afin de vous assurer que les boites mail communiquent bien.

# CONTACT

### 7 allée des séquoias 74150 Rumilly

+33 6 70 55 66 24

contact@a-gaveau.fr

www.a-gaveau.fr

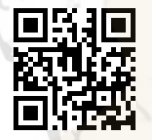